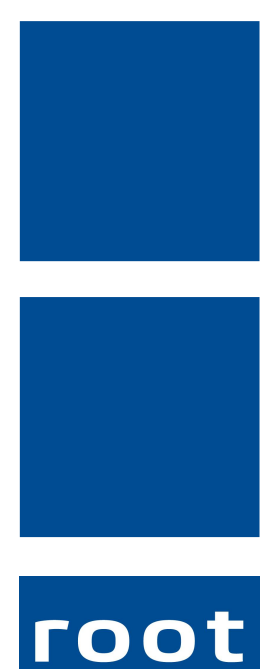

SErvice ag

# Schulungsunterlagen

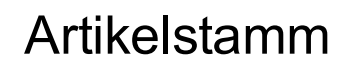

Dokumentennummer: PH-SU-04 Programmversion: 2016.3

root-service ag Weinfelderstrasse 32 CH-8575 Bürglen / TG Telefon: 071 634 80 40 E-Mail: info@root.ch Internet: www.root.ch

# Impressum / Copyright / Ausgabedaten

### Impressum

root-service ag Weinfelderstrasse 32 CH-8575 Bürglen / TG Telefon: 071 634 80 40 Fax: 071 633 25 371 E-Mail: info@root.ch Internet: www.root.ch

### Copyright

Copyright © by root-service ag. Alle Rechte vorbehalten.

Dieses Dokument darf reproduziert (Druck, Fotokopie oder ein anderes Verfahren) oder unter Verwendung elektronischer Systeme verarbeitet, vervielfältigt oder verbreitet werden.

Jedoch darf kein Teil dieses Dokuments in irgendeiner Form ohne schriftliche Genehmigung durch die root-service ag verändert werden. Für Folgeschäden, welche aufgrund unautorisierter Änderungen entstehen oder entstanden sind, lehnt die root-service ag jegliche Ansprüche vollumfänglich ab.

Bei der Zusammenstellung von Texten und Abbildungen wurde mit grösster Sorgfalt vorgegangen. Die inhaltliche und technische Fehlerfreiheit wird ausdrücklich nicht zugesichert. Der Einsatz und die Nutzung dieses Dokuments fällt ausschliesslich in den Verantwortungsbereich des Nutzers.

Alle erwähnten Marken- und Produktnamen sind Warenzeichen der jeweiligen Rechtsinhaber. Das Fehlen einer entsprechenden Kennzeichnung in der Dokumentation bedeutet nicht, dass es sich um einen freien Namen handelt.

### Ausgabedaten

Ausgabedatum Dokument: 01. September 2016 Letzte Aktualisierung: 01. September 2016

# Inhalt

| 1 Artikelstamm                                                     | 1  |
|--------------------------------------------------------------------|----|
| 1.1 Neueingabe eines Artikels                                      | 1  |
| 1.2 Weitere Artikelgruppen erfassen                                | 5  |
| 1.3 Verkaufspreis hinterlegen                                      | 5  |
| 1.4 Verkaufspreis ändern                                           | 6  |
| 2 Artikelstamm Vertiefung                                          | 8  |
| 2.1 Rechnungsrekapitulationen hinterlegen                          | 8  |
| 2.2 Rechnungsrekapitulations-Text ändern                           | 9  |
| 2.3 Kontrolle des Artikelstammes                                   | 9  |
| 3 Kontrolle Kontoplan, Kostenstellen/-träger, Lohnarten im Perigon | 11 |
| 3.1 Arbeitskontoplan                                               | 11 |
| 3.2 Kostenstellen und -träger                                      | 11 |
| 3.3 Lohnarten                                                      | 12 |

# 1 Artikelstamm

### $\textbf{Startseite} \rightarrow \textbf{Artikel}$

Dem Artikelstamm ist besondere Aufmerksamkeit zu schenken, da Änderungen oder Fehler meistens mit viel Arbeitsaufwand verbunden sind.

Im Artikelstamm werden die verrechenbaren Kunden-Leistungen, die internen Arbeitszeit-Leistungen, sonstige lohnrelevante Artikel und sämtliche Material-Artikel (auch Vermietung) verwaltet.

| A             |                                       |                |                               |                    |                |                                           |         |                               |            |
|---------------|---------------------------------------|----------------|-------------------------------|--------------------|----------------|-------------------------------------------|---------|-------------------------------|------------|
| Artikelstamm  |                                       |                |                               |                    |                | 1                                         | 1 1     |                               |            |
| Suchen        | rücksetzen<br>tzte Suche<br>weitert ▼ | Neueingabe Kor | rrigieren Speid<br>Bearbeiten | Löschen            | Drucken        | Auswahl  Alle  Selektionsfilter Selektion | Ansicht | Excel<br>Vorlagen<br>Vorgänge |            |
| Antikalataran |                                       | L              | E-HL-1-L                      |                    |                |                                           |         |                               |            |
| Artikeistamm  | Gruppenzuor                           | dnung Diverses | Felder Leistu                 | ingsnachw. BE      |                |                                           |         |                               |            |
| Artikel-ID    | 1400                                  |                |                               |                    | Status         | aktiv 💌                                   |         |                               |            |
| Bezeichnung   | Bedarfsabkl                           | ärung          |                               |                    | Тур            | Arbeitszeit 👻                             |         |                               |            |
| Macro DEBI    | 2'00                                  | Standard VP    | (PL,Datum,Anz)                | )                  |                |                                           |         |                               |            |
| Masseinheit   | h                                     | Anzahlf        | ormat fünf-M                  | /inuten 👻          |                |                                           |         |                               |            |
|               |                                       | -              |                               |                    | ·<br>          |                                           |         |                               |            |
| Lohngruppe    | 10                                    | geleistete Ar  | Deitszeit                     |                    | Verrechen      | bar 🗹                                     |         |                               |            |
| Aktuelle      |                                       | Draiolista ID  | Droin                         | Kostasträgar       | Kastasum       |                                           |         |                               |            |
| verkautspreis | e vp-iL                               |                | 79.80                         | 40                 | Kontonum       | 000                                       |         |                               |            |
|               |                                       |                | 10.00                         | 40                 |                |                                           |         |                               |            |
|               |                                       |                |                               |                    |                |                                           |         |                               |            |
| Verkaufspreis | Fallback                              | 🗾 Ja / Nein    | Tariftyp                      | 532 Pfleg          | eleistungen am | bulant                                    |         |                               |            |
|               |                                       |                | BFS-Releva                    | nt Ja: Pflegerisch | e Leistungen g | emäss KLV A 🛛 👻                           |         |                               |            |
|               |                                       |                |                               |                    |                |                                           |         |                               |            |
| Verkaufsprei  | s Eir                                 | kaufspreis     | Text                          | Suchgrp            |                |                                           |         |                               |            |
| Komponenter   | n                                     |                |                               |                    |                |                                           |         |                               |            |
| F Artikel-ID  | Bezeichn                              | ung            |                               |                    |                |                                           |         |                               |            |
| X 1400        | Bedarfsa                              | bklärung       |                               |                    |                |                                           |         |                               | - <b>1</b> |

# **1.1 Neueingabe eines Artikels**

- 1. Die Artikel-ID muss manuell vergeben werden. Standardmässig ist bereits ein Artikelstamm erfasst und kann nach Ihren Wünschen beliebig angepasst werden.
- Im Feld Bezeichnung geben Sie den Namen der entsprechenden Leistung oder des Materials an. Diese Bezeichnung erscheint schlussendlich auch auf der Rechnung.

- 3. Beim Typ wählen Sie für alle Arbeitszeit-Leistungen (intern und verrechenbar), den Typ "Arbeitszeit" aus. Bei lohnrelevanten Artikeln wählen Sie den Typ "Lohnrelevant". Für Material- und Vermietungsartikel sowie für Pauschalen und Zuschläge wählen Sie den Typ "normal".
- 4. Geben Sie die Masseinheit ein (h, Stk, Pack, usw.).
- 5. Im Feld Anzahlformat können Sie die Rundungsart bestimmen. Diese Rundung wird nur bei verrechenbaren Leistungen (Zeit wird verrechnet) benötigt. Bei allen übrigen Artikeln ist das Anzahlformat "neutral". ACHTUNG: es existieren teilweise kantonale Bestimmungen zur Rundung.
- 6. Die Lohngruppe wird nur bei Arbeitszeit- und Iohnrelevanten Artikeln benötigt. Das Feld dafür wird erst eingeblendet, wenn der Typ auf "Arbeitszeit" oder "Lohnrelevant" steht. Diese Lohnart muss mit den Lohnarten der Lohnbuchhaltung übereinstimmen, vor allem dann, wenn mit dem Lohnexport gearbeitet wird.
- 7. Setzen Sie bei Verrechenbar ein Häkchen, wenn es sich um einen verrechenbaren Artikel handelt (Leistungen, Material, Pauschalen, usw.)
- 8. Beim Verkaufspreis Fallback muss ein Häckchen gesetzt werden, wenn für diesen Artikel nur eine Preisliste definiert ist. Können bei einem Artikel mehrere Preislisten gültig sein (bspw.: bei HW-Leistungen), sollte kein Häckchen gesetzt werden. Dadurch wird kein Fallback auf die Preisliste 0 hinterlegt und es wird bei der Rapportierung eine entsprechende Fehlermeldung generiert, dass zum gewählten Artikel für den Kunden keine passende Preisliste hinterlegt ist.
- 9. Wählen Sie den korrekten BFS-Relevant Typ.
  - Nein (bei Material nicht kassenpfl., Pauschalen, internen nicht verrechenbaren Leistungen)
  - ➤ Ja: Pflegerische Leistungen gemäss KLV A
  - ➤ Ja: Pflegerische Leistungen gemäss KLV B
  - > Ja: Pflegerische Leistungen gemäss KLV C
  - Nein: MiGel (nur beim MiGel-Material, welches via Krankenversicherer abgerechnet wird)
  - Ja: Hauswirtschaftliche und sozialbetreuerische Leistungen (nur bei HWL-Leistungen)
  - > Ja: Diverse Spitex-Leistungen (weitere Leistungen nicht kassenpflichtig)
  - ➤ Ja: Mahlzeitendienst
  - ➤ Ja: Akut- und Übergangspflege

| Tariftyp     | 452 MiGeL: Mittel und Gegenstände Liste |   |
|--------------|-----------------------------------------|---|
| BFS-Relevant | Nein: MiGel                             | * |

Sobald die BFS-Relevanz ausgewählt wurde, wird automatisch das Feld Tariftyp ausgefüllt.

Bei KLV-Leistungen wird automatisch das Feld Tariftyp mit 532 Pflegeleistung ambulant ausgefüllt.

| Tariftyp     | 532 Pflegeleistungen ambulant                |  |  |  |
|--------------|----------------------------------------------|--|--|--|
| BFS-Relevant | Ja: Pflegerische Leistungen gemäss KLV A 🛛 🔻 |  |  |  |
|              |                                              |  |  |  |

### **Bei Migel-Material:**

Wird die BfS-Relevanz "Nein: Migel" gewählt, müssen Sie anschliessend im Verkaufspreis unter Tarifziffer die korrekte Migel-Nr. auswählen.

| Preis / Taxpunkte | Gültigkeitsbereich / Diverses |                       |               |
|-------------------|-------------------------------|-----------------------|---------------|
| VP-ID             | 17                            | Preisliste            | 0 🕨 allgemein |
| Tarifziffer       | 01.01.01.00.1 Milchpum        | pe, handgetrieben, Ka | uf            |
| MWSt-Basis        | exklusiv 👻                    |                       |               |
| MWSt              | 0 🕨 Steuerbefreit             | 0.00 %                |               |
| Preis exkl.       | 0.000000                      | Einheittyp            | Betrag 👻      |
|                   |                               |                       |               |
| Kontonummer       | 6500 Erträge V                | erkauf Material       |               |
| Kostenträger      |                               |                       |               |

Register Gruppenzuordnung:

Artikelgruppen dienen vor allem der Selektion und den Auswertungen, aber auch bestimmte Programm-Teile greifen auf die Artikelgruppen zu.

| Artikels                                 | stamm Gruppenzuordnung   | Diverses       | Feld | der Leis | tungsnachw. BE            |   |  |
|------------------------------------------|--------------------------|----------------|------|----------|---------------------------|---|--|
| gehört                                   | t zu Gruppe              |                |      | Grupp    | penauswahl                |   |  |
| 0                                        | allgemein                |                |      | 51       | KLV B Behandlungspflege   |   |  |
| 50                                       | KLV A Bedarfsabkl./Berat |                |      | 52       | KLV C Grundpflege Einfach |   |  |
| 150                                      | Leistungen verrechenbar  |                |      | 53       | KLV C Grundpflege Komplex |   |  |
| 250                                      | externe Artikel          |                | >    | 54       | HWL                       |   |  |
|                                          |                          |                |      | 55       | Weitere Spitex DL         |   |  |
|                                          |                          |                |      | 56       | Mahlzeiten                | Ξ |  |
|                                          |                          | - <del>-</del> | •    | 89       | Schnellerfassung          |   |  |
|                                          |                          |                |      | 95       | Nicht-Mitglieder-Zuschlag |   |  |
|                                          |                          | 4              | 5    | 96       | Einsatz-Zuschlag          |   |  |
|                                          |                          |                | · _  | 100      | Material Kassenpflichtig  | - |  |
|                                          |                          |                |      | 101      | Material nicht Kassenpfl  |   |  |
|                                          |                          |                |      | 105      | Vermietung                | ÷ |  |
| Rekap ID     1       Rech-Rekap ID     5 |                          |                |      |          |                           |   |  |

10. Weisen Sie die korrekten Gruppen zu. Beachten Sie die folgenden wichtigen Gruppen:

0 allgemein → sollte standardmässig jedem Artikel zugewiesen sein 50 - 56 BfS-Gruppen → bei allen BfS relevanten Leistungen muss eine dieser BfS-Gruppen zugewiesen werden 140/150 verrechenbare/nicht verrechenbare Leistung → eine dieser Gruppen wird jeweils nur bei Leistungs-Artikeln (Zeit) hinterlegt 250/251 externe/interne Artikel → eine dieser Gruppen wird jeweils bei allen Artikeln hinterlegt

- 11. Das Feld Rekap ID regelt die Ausgabe der Stunden im Kalendarium auf den Rechnungen. Die Rekap-ID entspricht der Zeilen-Nr im Kalendarium. Eine Rekap-ID ist nur bei Leistungen nötig, welche im Kalendarium ausgewiesen werden müssen.
- 12. Die Rech-Rekap ID steuert die Ausgabe der Leistungen bzw. des Materials auf der Rechnung (unterhalb des Kalendariums). Es wird zwischen den "kassenpflichtigen Leistungen" (Rech-Rekap Id 0 - 49) und den "nicht kassenpflichtigen Leistungen" (ab Rech-Rekap Id 50) unterschieden. Diese Rech-Rekap Id wird nur bei den verrechenbaren Artikeln hinterlegt.

### **Register Diverses:**

Sie haben hier die Möglichkeit, bestimmte Artikel von der Prüfung im Fehlerprotokoll (sofern dieses noch verwendet wird) auszuschliessen. Setzen Sie beim entsprechenden Fehlerprotokoll das Häkchen. Zusätzlich wird festgelegt, ob der Artikel ein Komponentenartikel ist oder nicht.

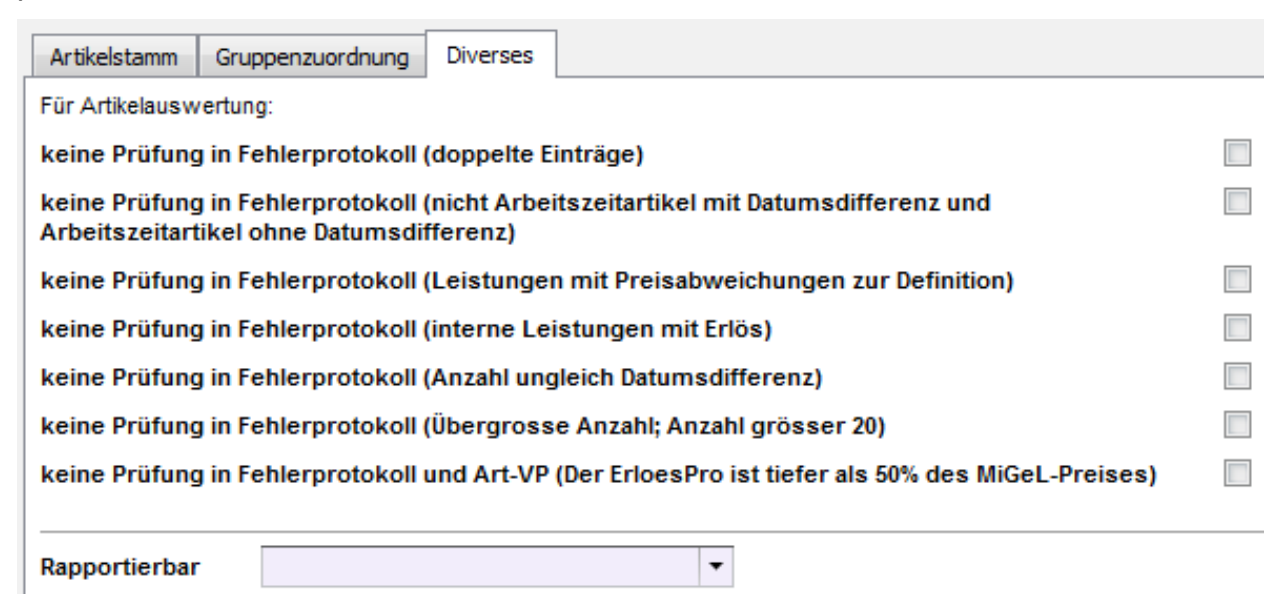

Wenn alle Eingaben gemacht sind, speichern Sie den Eintrag mit  $\mathbb{F}2$  ab.

## **1.2 Weitere Artikelgruppen erfassen**

#### Startseite $\rightarrow$ Artikel $\rightarrow$ Tabellen $\rightarrow$ Artikelgruppen

Hier können Sie bei Bedarf weitere Artikelgruppen erfassen.

| Artikelgruppen                              |                                   |                       |                      |         |                         |                      | x |
|---------------------------------------------|-----------------------------------|-----------------------|----------------------|---------|-------------------------|----------------------|---|
| Suchen                                      | icksetzen<br>te Suche<br>eitert 👻 | Korrigieren Speichern | 통 Löschen 🕠 Kopieren | Drucken | 📑 Auswahl ▾<br>📑 Alle 🔻 | Ansicht zurücksetzen |   |
| Suchen                                      |                                   | Bearbeiten            |                      | Drucken | Selektion               | Ansicht              |   |
| Artikelgruppe<br>Bezeichnung k<br>Bemerkung | 50<br>KLV A Bedarfsabkl./Berat    |                       |                      | 1       |                         | *<br>*               |   |
| F Artikelgruppe                             | Bezeichnung                       | Bemerkung             |                      |         |                         |                      | H |
| X 0                                         | allgemein                         |                       |                      | _       |                         |                      | Ē |
| X 50                                        | KLV A Bedarfsabkl./Berat          |                       |                      |         |                         |                      |   |

- 1. Gehen Sie via Artikelstamm / Tabellen auf Artikelgruppen und klicken Sie auf Neu oder (Ctrl+N).
- 2. Geben Sie die gewünschte Artikelnummer im Feld Artikelgruppe ein.
- 3. Geben Sie eine klare Bezeichnung für die neue Gruppe ein.
- 4. Im Feld Bemerkung halten Sie fest, wofür diese Gruppe später benutzt wird (beispielsweise für bestimmte Vorgänge, Auswertungen, usw.)
- 5. Speichern Sie den Eintrag mit (F2) ab. Die neu erfassten Gruppen stehen zur Verfügung, sobald die Artikel-Ansicht aktualisiert wird.

### **1.3** Verkaufspreis hinterlegen

#### Startseite $\rightarrow$ Artikel $\rightarrow$ Tabellen $\rightarrow$ Verkaufspreis (Ctrl+R)

Hier werden die fixen Preise für die einzelnen Artikel hinterlegt. Wenn Sie mehrere Preislisten definiert haben (Mitglieder- und Nichtmitglieder-Tarif bei HWL-Leistungen), müssen Sie für jede Preisliste im Verkaufspreis des Artikels einen eigenen Eintrag erstellen. Pro Artikel können also mehrere Preise erfasst werden.

Bei internen, nicht verrechenbaren Artikel muss auch ein Preis (einfach mit 0.00) erfasst werden. Das Feld Kontonummer kann leer gelassen werden.

| Verkaufspreis: Bedarfsabklär                                                    | Verkaufspreis: Bedarfsabklärung                                                                                                    |  |  |  |  |  |  |
|---------------------------------------------------------------------------------|----------------------------------------------------------------------------------------------------|--|--|--|--|--|--|
| Suchen<br>Curücksetzen<br>Zurücksetzen<br>D Letzte Suche<br>Erweitert<br>Suchen | Image: Speichern       Image: Speichern       Image: Speichern       Image: Speichern       Image: Speichern         Neueingabe       Korrigieren       Speichern       Image: Speichern       Image: Speichern         Bearbeiten       Ansicht       Ansicht       Ansicht |  |  |  |  |  |  |
| Preis / Taxpunkte Gültigke<br>VP-ID 2<br>Tarifziffer 53201                      | itsbereich / Diverses Preisliste 0 allgemein Massnahmen der Abklärung, Beratung und Koordination n                                                                                                    |  |  |  |  |  |  |
| MWSt-Basis exklusiv *<br>MWSt 0<br>Preis exkl. 79                               | Steuerbefreit 0.00 %<br>800000 Einheittyp Betrag v                                                                                                    |  |  |  |  |  |  |
| Kontonummer 6000<br>Kostenträger                                                | ■ Bedarfsabkl. + Beratung KL\<br>10 ■ Bedarfsabklärung und Berat                                                                                                    |  |  |  |  |  |  |

- 1. Klicken Sie beim gewünschten Artikel auf Verkaufspreis.
- 2. Die VP-ID (Verkaufspreis-Id) wird automatisch vom System vergeben.
- 3. Wählen Sie die korrekte Preisliste (zum Beispiel "0 Mitglieder" oder "1 Nichtmitglieder") aus.
- 4. Je nach BfS-Typ vom Artikel wird automatisch das Feld Tarifziffer freigeschalten. Wählen hier die korrekte Tarifziffer aus, falls diese nicht bereits hinterlegt ist.
- 5. In den Feldern MWSt-Basis und MWSt lassen Sie den System-Vorschlag "exklusiv" und "0 steuerbefreit" stehen, sofern Sie auch von der Mehrwertsteuer befreit sind.
- 6. Im Feld Preis exkl. geben Sie den Verkaufspreis für den entsprechenden Artikel ein.
- 7. Hinterlegen Sie im Feld Kontonummer das korrekte Ertragskonto. Standardmässig ist bereits der Kontoplan des Finanzmanuals hinterlegt. Achten Sie darauf, dass die Kontonummern exakt mit denjenigen aus Ihrer Finanzbuchhaltung übereinstimmen, vor allem wenn mit dem FIBU-Export gearbeitet wird.
- 8. Der Kostenträger wird ausschliesslich für die Kostenrechnung benötigt und wird nur bei denjenigen Artikeln hinterlegt, welche den Typ "Arbeitszeit" haben.
- 9. Speichern Sie den Eintrag mit F2 ab.

### 1.4 Verkaufspreis ändern

#### Startseite $\rightarrow$ Artikel $\rightarrow$ Tabellen $\rightarrow$ Verkaufspreis (Ctrl+R)

1. Rufen Sie im Artikelstamm den Artikel auf, bei welchem Sie den Verkaufspreis ändern möchten.

- 2. Klicken Sie auf den Button Verkaufspreis und wählen den Preis aus, welcher geändert werden soll.
- 3. Klicken Sie auf den Korrekturstift oder drücken Sie F5.
- 4. Wechseln Sie direkt ins Register Gültigkeitsbereich/Diverses und geben Sie beim Datum bis ein, bis wann dieser Preis noch gültig ist. Achten Sie darauf, dass Sie NIE einen bestehenden Preis abändern, sondern diesen immer mit einem Gültig Bis - Datum abschliessen.
- 5. Speichern Sie den Eintrag ab.
- 6. Klicken Sie nun auf Neu oder drücken Sie Ctrl+N.
- 7. Gehen Sie nun genau gleich vor, wie es im Kapitel Verkaufspreis hinterlegen beschrieben ist.
- 8. Im Register Gültigkeitsbereich geben Sie das neue Gültig ab Datum ein. Speichern Sie den Eintrag ab.

| Preis / Taxpun | kte Gültigkeitsbereich / Diverses    |
|----------------|--------------------------------------|
| Datum          | 01.01.2012 🔻 - 31.12.2012 💌          |
| Preis von      |                                      |
| Menge von      | -999'999'999.999 - 999'999'999.999 h |
| MA-Gruppe      |                                      |
| Zusatz         | Typ neutral -                        |

Weitere Informationen zum Mitarbeiterstamm und zum Artikelstamm finden Sie im Perigon Programm-Handbuch (F1).

# 2 Artikelstamm Vertiefung

### 2.1 Rechnungsrekapitulationen hinterlegen

#### Startseite $\rightarrow$ Artikel $\rightarrow$ Tabellen $\rightarrow$ Rechnungsrekapitulation

In den Rechnungsrekapitulationen wird bestimmt, wie (mit welchem Text) und wo eine Leistung auf der Rechnung ausgegeben werden soll.

Die Rechnung wird unterteilt in "kassenpflichtige Leistungen" (ID 5 – 15) / "Migel-Material" (ID 30 – 40) / "Patientenbeteiligung" (ID 29) / "Akut- und Übergangspflege" (ID 20) / "nicht kassenpflichtige Leistungen" (ID 50 – 59) und "nicht kassenpflichtiges Material" (60 – 70).

Die Rechnungsrekapitulationen sind standardmässig erfasst, können aber jederzeit individuell angepasst und ergänzt werden.

| Rec      | hnur  | ngsrel      | kapitulation                                |            |             |           |                |              |                         | <b>—</b> ×-                                                                                        |
|----------|-------|-------------|---------------------------------------------|------------|-------------|-----------|----------------|--------------|-------------------------|----------------------------------------------------------------------------------------------------|
| Suc      | B     | 5<br>9<br>4 | Zurücksetzen<br>Letzte Suche<br>Erweitert 💌 | Neueingabe | Korrigieren | Speichern | 🕵 Löschen 🕠    | s<br>Drucken | 📑 Auswahl ▾<br>🔚 Alle 🔹 | <ul> <li>Ansicht zurücksetzen</li> <li>Ansicht speichern</li> <li>Alle Spalten anzeigen</li> </ul> |
|          |       | Suc         | hen                                         |            | Bear        | beiten    |                | Drucken      | Selektion               | Ansicht                                                                                            |
| ID<br>Bo | Taich |             | 5<br>Abklärung                              |            | Т           | yp Summe  | pro Rekap-ID 🔻 |              |                         |                                                                                                    |
| De.      | Leici | mung        | Abkiarung                                   |            |             |           |                |              |                         |                                                                                                    |
| Au       | sgab  | be          | Anzahl                                      | Ansatz     | 1           |           |                |              |                         |                                                                                                    |
|          |       |             |                                             |            |             |           | Text           |              |                         |                                                                                                    |
| F        | ID    | Тур         | Bezeichnung                                 |            |             |           |                |              |                         |                                                                                                    |
| -        | 5     | SR          | Abklärung                                   |            |             |           |                |              |                         | <u> </u>                                                                                           |
| -        | 10    | SR          | Behandlungspf                               | lege       |             |           |                |              |                         |                                                                                                    |
| -        | 15    | SR          | Grundpflege                                 |            |             |           |                |              |                         |                                                                                                    |

| Тур                       | Bedeutung                                                                                                    | Beispiel                                                                                                    |
|---------------------------|----------------------------------------------------------------------------------------------------|----------------------------------------------------------------------------------------------------|
| Summe<br>pro<br>Rekap-ld  | Alle Artikel mit derselben RechRekap-<br>ld werden auf der Rechnung zusam-<br>mengezogen (als eine Position aus-<br>gewiesen). | Unterschiedliche Artikel mit glei-<br>chem Verkaufs-preis müssen auf<br>der Rg als eine Position aus-<br>gewiesen werden. |
| Summe<br>pro Arti-<br>kel | Alle Rapportpositionen des gleichen<br>Artikels werden auf der Rechnung<br>zusammengezogen (als eine Position<br>ausgewiesen). | Mehrere Rapporte auf den glei-<br>chen Artikel werden auf der Rech-<br>nung als eine Sammel-Position<br>ausgewiesen.      |
| detailliert               | Die Rapportpositionen werden einzeln<br>auf der Rechnung ausgewiesen.                                                          | Jede rapportierte Position wird ein-<br>zeln auf der Rg aufgeführt mit dem<br>individuellen Preis und Text.               |

### Bedeutung der verschiedenen Typen:

# 2.2 Rechnungsrekapitulations-Text ändern

Bei Rechnungs-Rekapitulationen mit dem Typ "Summe pro Rekap-Id" kann ein spezieller einheitlicher Text hinterlegt werden. Dieser übersteuert die Artikelbezeichnung im Artikelstamm.

| Text: Abklärung                                    |                                  | <b>X</b>                                                                                                    |
|----------------------------------------------------|----------------------------------|----------------------------------------------------------------------------------------------------|
| Suchen                                             | Neueingabe Korrigieren Speichern | schen Auswahl - Auswahl - Ansicht zurücksetzen<br>pieren Alle - Ansicht speichern<br>Alle Spalten anzeigen<br>Selektion Ansicht |
| Sprache-ID<br>Rekap-Text Abklärung u<br>Total-Text | Deutsch<br>nd Beratung           |                                                                                                    |
| F Sprache Rekap-Text<br>- D Abklärung und          | Total-Text<br>Beratung           |                                                                                                    |

# 2.3 Kontrolle des Artikelstammes

Um bei späteren Arbeitsabläufen Fehler zu vermeiden, ist es von Vorteil, die erfassten Artikel zu kontrollieren. Drucken Sie dazu folgende Kontrolliste.

| Drucken Seiter<br>F2 I  | P     Image: Second second secon |
|-------------------------|----------------------------------------------------------------------------------------------------|
| Auswahl Ber             | nderformen Einstellingen                                                                                                    |
|                         | schriftung   Einstellungen                                                                                                    |
| Vorgabe                 | Standard Einstellung                                                                                                    |
| Vorlage                 | 01 Verzeichnis (E)<br>02 detailiert<br>05 Preisiste exkl. und inkl. MWSt<br>07 Preisiste detailiert<br>08 Verweise auf diese Tabele<br>09 Preisiste mit gültigen Preisen: detailiert<br>11 Kontrollies es L. Artikerungen                                                                                                    |
| Drucker                 | WDrucker01VA_EG OKI Color                                                                                                    |
| Sortierung<br>Selektion | D  Auswahl                                                                                                    |
| Status                  | nur Aktive   Artikelgruppen                                                                                                    |
| Preisliste              |                                                                                                    |

1. Klicken Sie im Artikelstamm auf das Druck-Symbol s.

- 2. Wählen Sie die Vorlage "09 Preisliste mit gültigen Preisen: detailliert" aus.
- 3. Im Feld Sortierung wählen Sie am besten die Sortierung nach ID aus.
- 4. Entfernen Sie das Häkchen im Feld Selektion.
- 5. Klicken Sie auf Seitenansicht oder F3 um die Vorschau zu starten, bevor Sie die Liste via Drucken oder mit F2 ausdrucken.

In dieser detaillierten Preisliste sehen Sie für die ausgewählten Artikel alle gültigen Preislisten. Zudem können Sie auch kontrollieren, ob für alle verrechenbaren Artikel ein Ertragskonto, eine Rechrekap-ID und eine Rekap-ID, für alle Arbeitszeitartikel ein Kostenträger und eine Lohnartgruppe, usw. hinterlegt wurden.

### **Beispiel Kontroll-Ausdruck:**

|      |   |                                                                                   |                              | Spitex-\                                   | /erein Mı                                   | uster                                         |                                  |              |                                    |                                                             |                                                             | _                          | eir interr                                                     | ien                                                  |
|------|---|-----------------------------------------------------------------------------------|------------------------------|--------------------------------------------|---------------------------------------------|-----------------------------------------------|----------------------------------|--------------|------------------------------------|-------------------------------------------------------------|-------------------------------------------------------------|----------------------------|----------------------------------------------------------------|------------------------------------------------------|
|      |   |                                                                                   |                              | Artik                                      | elstar                                      | nm                                            |                                  |              |                                    |                                                             |                                                             | _ <b>/</b>                 | Gebrauch                                                       |                                                      |
|      |   |                                                                                   | Preis                        | liste mit gül                              | igen Preis                                  | en: detaillier                                | t                                |              |                                    |                                                             |                                                             |                            |                                                                |                                                      |
|      |   |                                                                                   | s                            | nı<br>ortiert nach                         | r Aktive<br>ID, nur se                      | elektierte                                    |                                  |              |                                    |                                                             |                                                             |                            |                                                                |                                                      |
| ID   | S | Bezeichnung<br>Gruppenzuordnung                                                   | Debi-<br>Macro               | Lohnart-<br>gruppe                         | Mass                                        | Anzahl-<br>format                             | Rechre-<br>kap-ID                | Rekap-<br>ID | Preis-<br>liste                    | Preis<br>Exkl.                                              | Preis<br>Inkl.                                              | MWSt                       | Kosten-<br>träger                                              | Konto                                                |
| 1000 | А | GKP Bedarfsklärung<br>0,50,102,110,250                                            | 2000                         | 100                                        | 'n                                          | 5 Min.                                        | 5                                | 1            | 0                                  | 65.00                                                       | 65.00                                                       | 0                          | 50                                                             | 6500                                                 |
| 1100 | А | GKP Behandlungspflege<br>0, 40, 51, 102, 105, 110, 150, 250, 255, 260             | 2000                         | 100                                        | n                                           | 5 Min.                                        | 10                               | 1            |                                    |                                                             | -                                                           | -                          | -                                                              | -                                                    |
| 3500 | A | HH Hauswirtschaftliche Leistungen<br>0, 40, 54, 102, 105, 110, 140, 250, 256, 262 | 2000                         | 100                                        | n                                           | 5 Min.                                        | 50                               | 2            | 0<br>1<br>2<br>3<br>11<br>12<br>13 | 14.00<br>14.00<br>18.00<br>24.00<br>16.80<br>21.60<br>28.80 | 14.00<br>14.00<br>18.00<br>24.00<br>16.80<br>21.60<br>28.80 | 0<br>0<br>0<br>0<br>0<br>0 | ରସ<br>ରେ<br>ରେ<br>ରେ<br>ରେ<br>ରେ<br>ରେ<br>ରେ<br>ରେ<br>ରେ<br>ନେ | 6051<br>6051<br>6051<br>6051<br>6051<br>6051<br>6051 |
| 3510 | А | HH Umzug und gründliche Reinigung<br>0, 40, 54, 102, 105, 111, 250, 256, 262      | 2000<br>Veri<br>Veri<br>Veri | 100<br>kaufsprei<br>kaufsprei<br>kaufsprei | n<br>s ist nicl<br>s ist nicl<br>s ist nicl | 5 Min.<br>nteindeut<br>nteindeut<br>nteindeut | 60<br>ig!!!!<br>ig!!!!<br>ig!!!! | 2            | 0<br>0<br>0                        | 28.00<br>28.00<br>28.00<br>28.00                            | 28.00<br>28.00<br>28.00<br>28.00                            | 0<br>0<br>0<br>0           | 52<br>52<br>52<br>52                                           | 6051<br>6051<br>6051<br>6051                         |

# 3 Kontrolle Kontoplan, Kostenstellen/-träger, Lohnarten im Perigon

### 3.1 Arbeitskontoplan

### $\textbf{Startseite} \rightarrow \textbf{Stammdaten} \rightarrow \textbf{Arbeitskontoplan}$

Im Arbeitskontoplan ist der gesamte FIBU-Kontenplan gemäss dem Spitex-Finanzmanual erfasst. Falls Sie in Ihrer Buchhaltung mit einem anderen Kontenplan arbeiten, müssen Sie hier die Kontonummern und Bezeichnungen an Ihren FIBU-Kontenplan anpassen. Falls Sie später mit einer FIBU-Schnittstelle arbeiten, müssen diese Kontonummern zwingend übereinstimmen. Achten Sie auch darauf, dass bei sämtlichen Konti der Exporttyp auf "exportieren" steht.

| Arbeitskontoplan                        |                                         |                      |                              |                         | ×                                                                                                  |
|-----------------------------------------|-----------------------------------------|----------------------|------------------------------|-------------------------|----------------------------------------------------------------------------------------------------|
| Suchen                                  | ksetzen<br>e Suche<br>tert • Neueingabe | jieren Speichern     | öschen<br>opieren<br>Drucken | 📑 Auswahl ▾<br>📑 Alle 🔻 | <ul> <li>Ansicht zurücksetzen</li> <li>Ansicht speichern</li> <li>Alle Spalten anzeigen</li> </ul> |
| Suchen                                  |                                         | Bearbeiten           | Drucken                      | Selektion               | Ansicht                                                                                            |
| Kontonummer<br>Bezeichnung              | 6000<br>Bedarfsabkl. + Beratung KLV a   | Status aktiv         | •                            |                         |                                                                                                    |
| Klasse                                  | Ertrag 🔻                                | Kategorie allgemeine | es Konto 🔻                   |                         |                                                                                                    |
| Export-Konto<br>Export-Kst<br>Exporttyp | exportieren 🔻                           |                      |                              |                         |                                                                                                    |
| Bfs-Finanzen-Def.                       | 10'403 🕨 KLV-Leistung                   | en: Pflege gem       |                              |                         |                                                                                                    |
| F Kontonr. S                            | Status Bezeichnung                      | Klasse Kate          | gorie                        |                         | A                                                                                                  |

# 3.2 Kostenstellen und -träger

### $\textbf{Startseite} \rightarrow \textbf{Stammdaten} \rightarrow \textbf{Kostenstellen} \ \textbf{/-träger}$

Hier sind standardmässig alle Kostenstellen und -träger für die KORE gemäss dem Spitex Finanzmanual erfasst. Falls Sie die Kostenrechnung nicht mit der Excel-Vorlage erstellen, sondern mit Ihrem FIBU-Programm (z.B. Abacus), kann es sein, dass andere Kostenstellen und -träger Nummern benötigt werden. In diesem Fall müssen Sie die Nummern im Feld Export-Kst./Ktr. 1 anpassen.

| Kostenstellen / -träger                                                                                             |                                  |                                   |                    |                                                                                                    |  |  |  |  |  |  |
|----------------------------------------------------------------------------------------------------|----------------------------------|-----------------------------------|--------------------|----------------------------------------------------------------------------------------------------|--|--|--|--|--|--|
| Suchen                                                                                                    | Neueingabe Korrigieren Speichern | 😼 Löschen 🥌<br>🕠 Kopieren Drucken | E Auswahl ▼ Alle ▼ | <ul> <li>Ansicht zurücksetzen</li> <li>Ansicht speichern</li> <li>Alle Spalten anzeigen</li> </ul> |  |  |  |  |  |  |
| Suchen                                                                                                    | Bearbeiten                       | Drucken                           | Selektion          | Ansicht                                                                                            |  |  |  |  |  |  |
| Kstnr./Ktrnr. 40 Status aktiv   Bezeichnung Bedarfsabklärung und Beratung   Export-Kst./Ktr. 1   Export-Kst./Ktr. 2 |                                  |                                   |                    |                                                                                                    |  |  |  |  |  |  |
| F Kst./Ktr. Status Bezeichnung                                                                                      |                                  |                                   |                    |                                                                                                    |  |  |  |  |  |  |

### 3.3 Lohnarten

#### $\textbf{Startseite} \rightarrow \textbf{Mitarbeiter} \rightarrow \textbf{Tabellen} \rightarrow \textbf{Lohnart}$

Die hier hinterlegten Lohnarten müssen zwingend mit denjenigen Ihrer Lohn-Buchhaltung entsprechen, vor allem dann, wenn Sie mit einer Lohn-Schnittstelle arbeiten werden. Vergleichen Sie bitte die Lohnart-Nummern mit der Lohn-Buchhaltung und passen Sie diese im Perigon falls nötig an. Falls im Perigon noch einige Lohnarten fehlen, können Sie diese hier ergänzen.

Diese Lohnarten sind mit den Artikel-Lohnartgruppen (Artikelstamm  $\rightarrow$  Tabellen  $\rightarrow$  Artikel-Lohnartgruppen) verknüpft. Die Id's der Artikel-Lohnartgruppen stimmen deshalb mit denjenigen der Lohnarten überein. Wurden nun in den Lohnarten Änderungen vorgenommen, müssen diese auch in den Artikel-Lohnartgruppen gemacht werden.

| Loh                            | nart                                      |                                         |                                                                             |                                         |                                                                   |                     |                      |                         |           |                                                                                                    | × |
|--------------------------------|-------------------------------------------|-----------------------------------------|-----------------------------------------------------------------------------|-----------------------------------------|-------------------------------------------------------------------|---------------------|----------------------|-------------------------|-----------|----------------------------------------------------------------------------------------------------|---|
| Suc                            | hen                                       | U Zu<br>Lei<br>Erv<br>Sucher            | rücksetzen<br>tzte Suche<br>weitert 🔻                                       | Neueingabe                              | Korrigieren<br>Bear                                               | Speichern<br>beiten | 통 Löschen 🝶 Kopieren | S<br>Drucken<br>Drucken | Auswahl 🕶 | <ul> <li>Ansicht zurücksetzen</li> <li>Ansicht speichern</li> <li>Alle Spalten anzeigen<br/>Ansicht</li> </ul> |   |
| ID<br>Bez<br>Au:<br>Au:<br>Fre | zeichnu<br>sgabe f<br>swertu              | ıng<br>für<br>ing                       | 100<br>geleistete Art<br>Arbeitszeit                                        | beitszeit                               |                                                                   | T                   |                      |                         |           |                                                                                                    |   |
|                                | md-ID                                     |                                         |                                                                             | gültig a                                | b                                                                 | - ⇒                 |                      |                         |           |                                                                                                    |   |
| F                              | md-ID                                     | Beze                                    | eichnung                                                                    | gültig a                                | lb<br>Ausgabe fürA                                                | ▼ 🕏                 |                      |                         |           |                                                                                                    |   |
| F<br>-                         | md-ID<br>ID<br>100                        | Beze<br>gelei                           | eichnung<br>stete Arbeitsz                                                  | gültig a<br>eit                         | b<br>Ausgabe für/<br>Arbeitszeit                                  | ▼ 🖒                 |                      |                         |           |                                                                                                    | 4 |
| F<br>-<br>-                    | md-ID<br>ID<br>100<br>110                 | Beze<br>gelei<br>Ferie                  | eichnung<br>stete Arbeitsz<br>en in Tagen                                   | gültig a<br>eit                         | Ausgabe fürA<br>Arbeitszeit<br>Arbeitszeit                        | ▼ ⇔<br>Auswertung   |                      |                         |           |                                                                                                    |   |
| F<br>-<br>-                    | md-ID<br>ID<br>100<br>110<br>4400         | Beze<br>gelei<br>Ferie<br>Nach          | eichnung<br>stete Arbeitsz<br>en in Tagen<br>nt- & Wochene                  | gültig a<br>eit<br>endzuschlag          | b Ausgabe fürA<br>Arbeitszeit<br>Arbeitszeit<br>Zulagen           | ▼ 🔿                 |                      |                         |           |                                                                                                    |   |
| F<br>-<br>-<br>-               | md-ID<br>ID<br>100<br>110<br>4400<br>4540 | Beze<br>gelei<br>Ferie<br>Nach<br>Kilom | eichnung<br>stete Arbeitsz<br>en in Tagen<br>nt- & Wochene<br>neterentschäd | gültig a<br>eit<br>endzuschlag<br>igung | b Ausgabe für/<br>Arbeitszeit<br>Arbeitszeit<br>Zulagen<br>Spesen | ▼ 🖒                 |                      |                         |           |                                                                                                    | 4 |

Weitere Informationen zum Artikelstamm, Arbeitskontoplan oder den Lohnarten finden Sie im Perigon Programm-Handbuch (F1).

root-service ag Weinfelderstrasse 32 CH-8575 Bürglen / TG Telefon: 071 634 80 40 E-Mail: info@root.ch Internet: www.root.ch